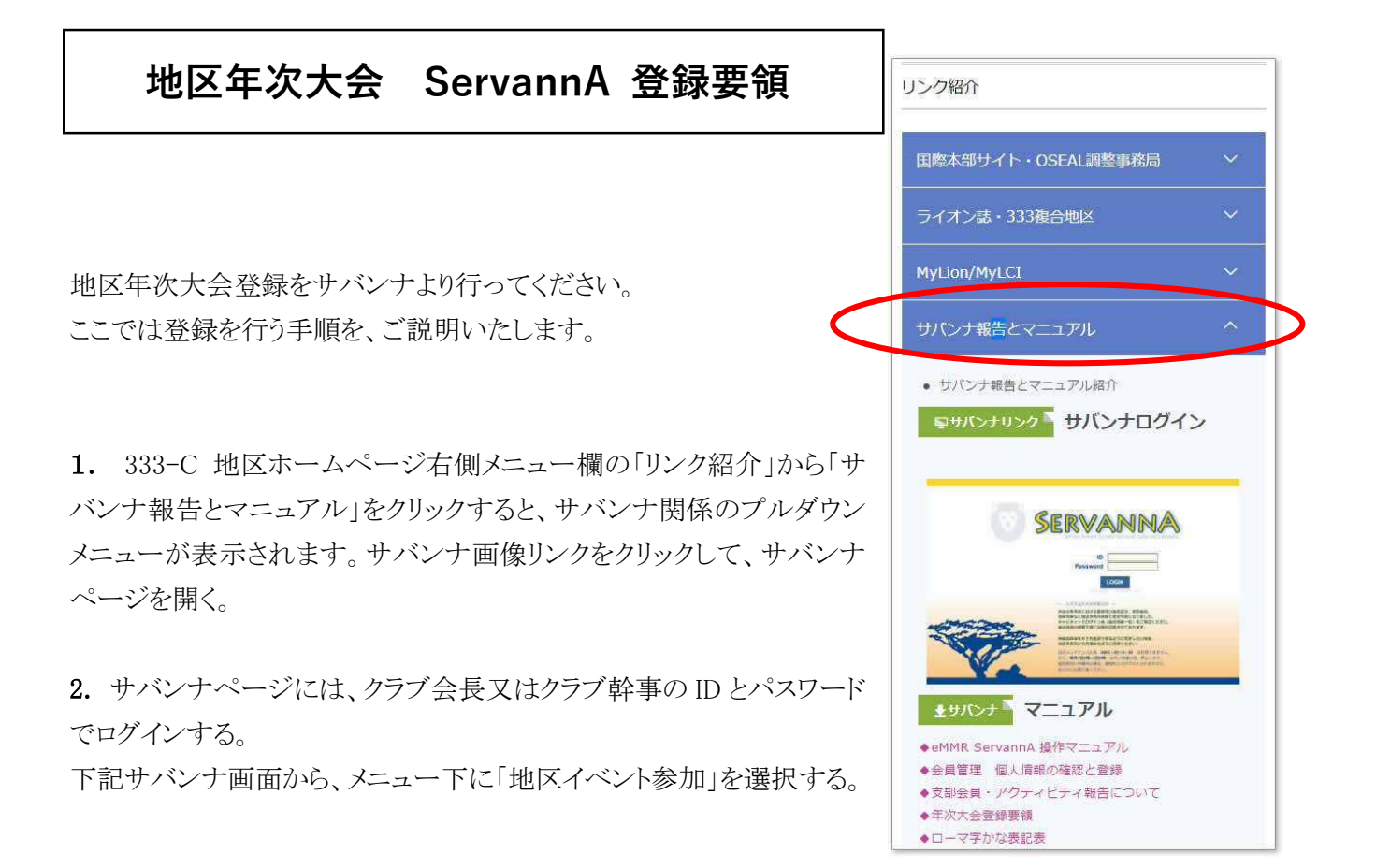

| SERVANNA                                | LOGOUT                                                                                                 |
|-----------------------------------------|----------------------------------------------------------------------------------------------------|
| ★ My L C I の入口<br>?質問/ <del>サポ</del> ート | ご不明な点がありましたら『?質問/サポート』からお問い合わせください。<br>よろしくお願い致します。                                                    |
| 会員動静                                    | - 3日のライオンブレートけ 106 176596円です                                                                           |
| クラブ活動報告書                                | 国際本部の財務システムの更新に伴い、2020年5月からレートの表記が小数点以下6桁までの形式となりました。<br>日本円から米国ドルとして入金記帳する際には、端数は四捨五入されるようになります。      |
| MR 集計表                                  | 複数のMJF寄付などで、ト*ル→円 円→ト*ルという換算の結果で金額不足となることが相次いだため、8月から換算表は切<br>り トイク55まとかりました                           |
| クラブ管理                                   | り上いの設定となりようた。<br>1円余分に支払うケースも出てきますが、不足するより支障が少ないという判断とのことです。<br>LCIFの場合は余分となった寄付は「クラブ寄付」として記録されます。     |
| 会員管理                                    | 換算表は地区ホームページに掲載されます。                                                                                   |
| 家族会員                                    | 国際本部の会計計算書には日本円の金額が表示されていますので、念のためその金額より少し多めに送金していただく<br>と良いと思います。                                     |
| ライオン誌アンケート                              |                                                                                                    |
| ライオン誌投稿                                 | LCIF寄付報告、式が新しくなりました 新しい寄付報告、 寄付の手順と報告について、 2/5にご案内を発信いたしました 「G発082」 地区ホームのたって利用とださい。                   |
| ライオン誌取材依頼                               |                                                                                                    |
| 地区代藏育登録                                 | ームペーシ、国際協会リエノサイトへのアクセス ノラリサは「インターネット・エクスノロー」を使わないでください                                                 |
| 地区 イベント参加                               | ガーグル・クローム、マイクロソフト・エッジ、ファイアー・フォックスなどをご使用ください。                                                           |
| 複合 イベント参加                               | ■【会員動静(入退会の報告)、家族会員登録について…登録は「MyLCI」です】 (サバンナでの日本語の情報追加について)                                           |
| 国際協会送金専用口座                              | MyLCIでは月の始めから終わりまでいつでも会員動静、家族会員の登録ができます。<br>(昨年の11月から会員動静、家族会員登録はサバンナではなく「MyLCI」での登録と変わりました。MyLCIで行った会 |

3. 「イベントの選択」欄右側の下向き矢印をクリックして、「第〇〇回地区年次大会 〇〇年〇月〇日」を 選択。

| SERVANNA   | \                 |         |        |       |          |       |   |
|------------|-------------------|---------|--------|-------|----------|-------|---|
| * MyLCIの入口 | イベン               | トに参     | 加する    | 会員の   | 登録       |       |   |
| ?質問/サポート   | District<br>333 ~ | Cabinet | Region | Zone  | Club     |       | ~ |
| 会員動静       | イベント              | の選択:    |        |       |          | ~     |   |
| クラブ活動報告書   |                   |         | 第67回地  | 区年次大会 | 2021年4月2 | 5日(日) |   |

4. 「イベントに参加する会員の登録」ページが開かれ、大会の概要説明が詳細に書かれており、その下に、 「選択してください」メニューから、プルダウンメニュー「会員を登録する」を選択。

| District Cabinet I<br>333 y C y | Region Zon | e Club                  |      |      | ~                      |                          |                          |    |      |
|---------------------------------|------------|-------------------------|------|------|------------------------|--------------------------|--------------------------|----|------|
| イベントの選択: 🍞                      | 第67回地区年次   | 大会 2021年4               | 月25E | 日) 日 | ) ~                    |                          |                          |    |      |
| 名称 第67回地区                       | 年次大会 2021  | 年4月25日(日                | )    |      |                        |                          |                          |    |      |
| 開催日 2021年                       | 4月 25日     |                         |      |      |                        |                          |                          |    |      |
|                                 |            | ~大                      | 会訪   | 明    | 当略~                    |                          |                          |    |      |
| 項目名を縦に表示する                      | 5          |                         |      |      |                        |                          |                          |    |      |
| 会員氏名                            | 所属LC       | 4月25日<br>年次大会<br>¥2,000 | ¥0   | ¥0   | ホテル<br>1人使用<br>¥26,600 | ホテル<br>2 人使用<br>¥ 14,600 | ホテル<br>4~5人使用<br>¥11,600 | ¥0 | 電車を利 |
| - 選択してください                      | ~          |                         |      | 1    |                        |                          |                          |    |      |
| 3時期 アノドナ                        |            | 1                       |      | 2 3  |                        |                          |                          |    |      |

※ 事務局員等会員以外の参加登録をする場合は「非会員を登録する」を選択し、氏名を記入する。

5. 「クリックして会員を登録」ボタンをクリックすると、会員名簿(会員を選択してくださいページ)が表示される。

| 会員氏名         | ,<br>所属LC | 72 5日<br>年次大会<br>¥2,000 | ¥0 | ¥0 | ホテル<br>1 人使用<br>¥ 26,600 | ホテル<br>2 人使用<br>¥ 14,600 | ホテル<br>4~5人使用<br>¥11,600 | ¥0 |
|--------------|-----------|-------------------------|----|----|--------------------------|--------------------------|--------------------------|----|
| × クリックして会員を説 |           | 1                       |    |    |                          |                          |                          |    |
| × - 選択してください | -         |                         |    |    |                          |                          |                          |    |

## 6. 会員を選択してください(会員名簿)ページが表示され、大会参加者を選択する。

| ×                                                                                                 | 会         | 員              | を遅   | 選択してく                       | ださい          |                      |     |                   |  | 202        | 21~年 2 ~ | 月度 |
|---------------------------------------------------------------------------------------------------|-----------|----------------|------|-----------------------------|--------------|----------------------|-----|-------------------|--|------------|----------|----|
| 氏名                                                                                                | や全        | 員              | 番号て  | で絞り込めます                     | :            |                      |     |                   |  |            | ◎現会員     |    |
| District     Cabinet     Region     Zone     Club       333 v     C     v     OO v     OO v     Q |           |                |      |                             |              |                      |     |                   |  |            |          |    |
| 男性会<br><u>&lt;前</u><br>D                                                                          | 資 2<br>の2 | 5人/<br>0件<br>R | /女性会 | 会員12人 (合計<br>欠の20件><br>クラブタ | 37 人)<br>現在G | (※会員番<br>Dページ<br>冒番号 | 号未記 | 者 0 人)<br>2<br>千名 |  | <u>ک</u>   | 退会/転出    |    |
| 333                                                                                               | C         | 11             | 1    | 000                         | 120          | 345678               | 山田  | 太郎                |  | 2014-06-01 |          | 詳細 |
| 333                                                                                               | С         | 11             | 1    | 000                         | 123          | 345678               | 山田  | 花子                |  | 2007-03-01 |          | 詳細 |
| 333                                                                                               | С         | 11             | 1    | 000                         | 123          | 345678               | 山田  | 太郎                |  | 1995-06-01 |          | 詳細 |
| 333                                                                                               | С         | 11             | 1    | 000                         | 123          | 345678               | 山田  | 太郎                |  | 2020-07-01 |          | 詳細 |
| 333                                                                                               | С         | 11             | 1    | 000                         | 123          | 345678               | 山田  | 太郎                |  | 2019-07-01 |          | 詳細 |

7. 選択された大会参加者の会員氏名が、大会登録リストに表示される。 右側にチェックボックスがあるの で、大会参加者の希望する内容欄にチェックを加えていく。

大会参加者全員分を繰り返して、登録をおこなう。

| 会員氏名           | 所属LC    | <br>4月25日<br>年次大会<br>¥2,000 | ¥0 | ¥0 | ホテル<br>1人使用<br>¥26,600 | ホテル<br>2 人使用<br>¥ 14,600 | ホテル<br>4~5人使用<br>¥11,600 | ¥0 | 電車を利用 |
|----------------|---------|-----------------------------|----|----|------------------------|--------------------------|--------------------------|----|-------|
| × 00 00        | OROZOOO |                             |    |    |                        |                          |                          |    |       |
| × クリックして会員を選   |         |                             |    |    |                        | <br>                     |                          |    |       |
| × – 選択してください ~ | •       |                             |    |    |                        |                          |                          |    | 1     |

8. 最後に、ページ右上の「会員一覧を登録する」ボタンをクリック、「イベント参加のデータを登録しました」 と表示される。

| )istrict<br>333 ~ | Cabinet | Region<br>OO ~ | Zone<br>O ~ | Club<br>000     | ~ | 0.1 |
|-------------------|---------|----------------|-------------|-----------------|---|-----|
| イベント              | の選択:    | 第67回地区         | 区年次大会       | 2021年4月25日(日) ~ |   |     |

9. 確認を行う。

サバンナメニューから、「MR集計表」をクリックし、「選択してください」プルダウンメニューから「地区年次大会」を選択する。

| SERVANNA    | <u>}</u> |                                                    |          |        |
|-------------|----------|----------------------------------------------------|----------|--------|
| * MyLCI ወአロ | MR集計表0   | D出力                                                |          |        |
| ?質問/サポート    | 集計表の種類:  | -選択してください- ~                                       | 表示する     | 印刷画面   |
| 会員動静        |          | <ul> <li>-選択してください-</li> <li>★サバンナ基本集計表</li> </ul> | Excel 出力 | CSV 出力 |
| クラブ活動報告書    |          | ★家族会員一覧                                            |          |        |
| MR 集計表      |          | <ul> <li>★月別家族会員一覧</li> <li>マンスリーレポート集計</li> </ul> |          |        |
| クラブ管理       |          | LCIF送金状況                                           |          |        |
| 会員管理        |          | LCIF月別集計<br>毎月の会員動静                                |          |        |
| 家族会員        |          | 期首からの会員動静<br>月別会員数                                 |          |        |
| ライオン誌アンケート  |          | アクティビティ集計                                          |          |        |
| ライオン誌投稿     |          | 新入・再入会員一覧                                          |          |        |
| ライオン誌取材依頼   |          | 月別 新入会員・スポンサー一覧<br>退会者一覧                           |          |        |
| 地区代藏員登録     |          | 物故L名一覧                                             |          |        |
| 地区   イベント参加 |          | MJF名簿<br>地区年次大会                                    |          |        |
| 複合 イベント参加   |          | 複合 イベントの出欠一覧                                       |          |        |

10. MR 集計表の出力ページで、大会の選択欄から、該当する今年度の地区年次大会の名前を選択する。

| 住計主の孫炳            | - 地区在为十合                                                    | 表示する                                            | 印刷画面                                                                                                    |                                                              |
|-------------------|-------------------------------------------------------------|-------------------------------------------------|----------------------------------------------------------------------------------------------------|--------------------------------------------------------------|
| 味る1420ノ作用大規       |                                                             | Excel 出力                                        | CSV 出力                                                                                                    |                                                              |
| 77.7.7            |                                                             |                                                 | 201                                                                                                    |                                                              |
| 333 ~ C<br>大会の選択: | × 00 × 0 × 000                                              |                                                 | ×                                                                                                    |                                                              |
| 333 ◆ C<br>大会の選択: | × 00 × 0 × 000<br>第65回地区年次大会 2019年4月                        | (日) 第65回地区                                      | ✓                                                                                                    | ₹ 2019年4月20日(土)                                              |
| 333<br>大会の選択:     | × 00 × 0 × 000<br>第65回地区年次大会 2019年4月<br>第66回地区年次大会 2020 19日 | <ul><li>(日) 第65回地区</li><li>(日) 第66回地区</li></ul> | ✓ ✓  ✓ ✓ ✓ ✓ ✓ ✓ ✓ ✓ ✓ ✓ ✓ ✓ ✓ ✓ ✓ ✓ ✓ ✓ ✓ ✓ ✓ ✓ ✓ ✓ ✓ ✓ ✓ ✓ ✓ ✓ ✓ ✓ ✓ ✓ ✓ ✓ ✓ ✓ ✓ ✓ ✓ ✓ ✓ ✓ ✓ ✓ ✓ ✓ ✓ ✓ ✓ ✓ ✓ ✓ ✓ ✓ ✓< | <ul> <li>そ 2019年4月20日(土)</li> <li>そ 2020年4月18日(土)</li> </ul> |

11. 「表示する」をクリック。

| MR<br>集計型<br>Distr<br>333<br>大会の | 集計表<br>気の種類:<br>ict Cab<br>く C<br>D選択: | の出<br>地[<br>inet<br>、<br>第67] | 力<br>区年次大会<br>Region 2<br>〇〇 ~ | Zone<br>O<br>大会 | 202 | ~<br>Club<br>○○ ○(<br> 年4月25 | 表示<br>Exce | 、する<br>11出力<br> | 印刷画面<br>CSV 出力 |        | Excel | <u>が開</u> い | <u>ナない</u> | <u>場合はこちら</u><br>~ |  |
|----------------------------------|----------------------------------------|-------------------------------|--------------------------------|-----------------|-----|------------------------------|------------|-----------------|----------------|--------|-------|-------------|------------|--------------------|--|
| R<br>第67回                        | Z<br>回地区年次                             | 大会 2                          | 021年4月25E                      | 3(日)            | )   |                              |            |                 |                |        |       |             | 77 50.     |                    |  |
|                                  |                                        |                               | 4月25日                          |                 |     |                              | ホテル        | ホテル             | ホテル            |        |       | 父通          | <u>手段</u>  |                    |  |
| Na                               | 氏                                      | 氏名                            | 年次                             | 年次大会            |     |                              | 大会計        | 1人使用            | 2人使用           | 4~5人使用 |       | 備考(同室       | 電車         | 車またはマイクロバマ         |  |
|                                  |                                        |                               | 2,000 円                        | 0 円             | 0円  | いた額                          | 26,600 円   | 14,600 円        | 11,600 円       | 0 円    | 者名等)  | ぞ利用         | 等(代表者にチェック |                    |  |
| 1                                | 名前                                     | 1 00                          | 0                              |                 |     | 2,000 円                      |            | 0               |                |        |       |             | Ó          |                    |  |
| 2                                | 名前                                     | 1 00                          | 0                              | 0.00            | 0.4 | 2,000 円                      | 10.00      | 0               | A 4            | 0 5    | 0.4   | 0.1         | 0          |                    |  |
| 台計                               | 0名                                     |                               | 22                             | 02              | 日名  | 4,000円                       | し名         | 22              | し名             | 0 2    | 02    | 日台          | 2台         |                    |  |

12. 参加者名簿が表示されたら、「印刷画面」をクリックし印刷後、保管

※登録締切日前までは、追加修正など、最初からの登録手順で行う事ができます。

※締め切り後に変更が生じた場合、印刷した「地区年次大会」画面の変更部分を明記し、キャビネット事務

局宛に FAX にて連絡してください。(FAX: 043-247-4756)